Here are the steps to switch the settings back and forth for the custom forms. I also attached an encompass article that explains how to switch it back and forth. I have an appointment at 11:30 today so I have to leave at 11 and just wanted to send this in case it needs to be switched while I'm gone.

I will call Encompass about it this morning and see if anyone can help me fix it in the meantime.

\*Close Encompass completely"

- 1. Click the Start menu on your computer and start typing 'Admin Tools'
- 2. Double click Settings Manager
- 3. Login as admin

4. When the settings open up, select EDS for the Category in the drop down menu

5. Under EDS Custom form Processing - switch the value to either True or False. Lucy and our Ops side need it to be True, Chris and Alex need it to be False.

It's a pretty easy process but I will try and call so we can have a longer term fix!